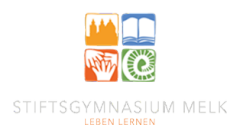

## Klassenstundenplan in WebUntis

- 1. Zu www.stiftsgymnasium-melk.org navigieren.
- 2. Nach unten scrollen, bis im rechten Bereich ein Link zu **WebUntis** erscheint (siehe Abbildung) und dem Link folgen.

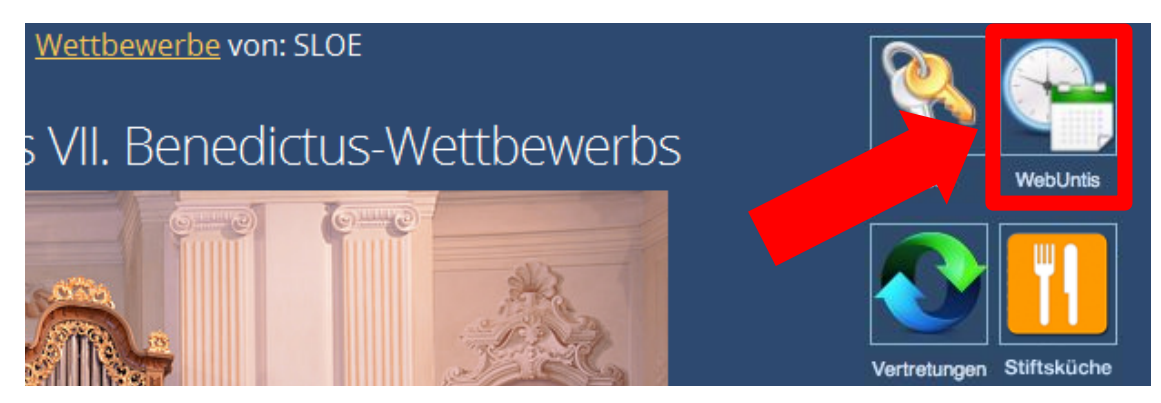

(Alternativ: Zu https://thalia.webuntis.com/WebUntis navigieren.)

Gegebenenfalls muss bei WebUntis zuerst der Name der Schule eingegeben werden. Dieser lautet "**stiftsgym-melk**" (siehe Abbildung)

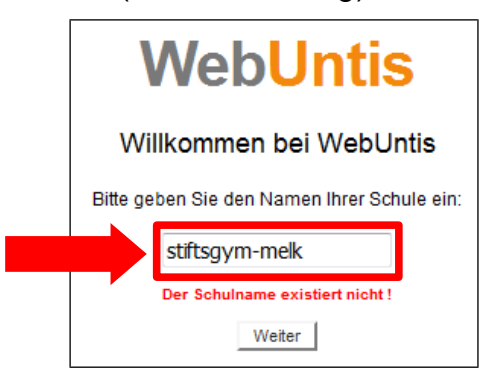

3. Im linken Bereich auf "Stundenplan" klicken.

| <u>D</u> atei <u>B</u> earbeiten                                                                 | Ansicht Chronik Lesezeichen Extras Hilfe                            |                     | 9               |          |       |          |  |  |  |  |
|--------------------------------------------------------------------------------------------------|---------------------------------------------------------------------|---------------------|-----------------|----------|-------|----------|--|--|--|--|
| 🕐 WebUntis                                                                                       | × +                                                                 |                     |                 |          |       |          |  |  |  |  |
| 🔄 🛈 🔒 https://thalia.webuntis.com/WebUntis/index.do;jsessionid=B14904106E396039056E 🐑 🕑 🔍 Suchen |                                                                     |                     |                 |          |       |          |  |  |  |  |
|                                                                                                  |                                                                     | Schulname           | Benutzer        | Passwort |       |          |  |  |  |  |
|                                                                                                  | Offentl.Stiftsgymnasium Melk<br>A-3390, Abt Berthold Dietmavr Str.1 | stiftsgym-melk      |                 |          | Login | WebUntis |  |  |  |  |
|                                                                                                  |                                                                     | Passwortvergessen ? |                 |          |       |          |  |  |  |  |
|                                                                                                  | Heute 17.11.2016                                                    |                     |                 |          |       |          |  |  |  |  |
| Stundenplan                                                                                      | 1.2016: Entfall Sprechstunde Prof. Penn                             |                     |                 |          |       |          |  |  |  |  |
| $\mathbf{C}$                                                                                     | estunde von Michael                                                 | Rameder verschob    | en auf 4.Stunde |          |       |          |  |  |  |  |
|                                                                                                  |                                                                     |                     |                 |          |       |          |  |  |  |  |
| App Store                                                                                        |                                                                     |                     |                 |          |       |          |  |  |  |  |

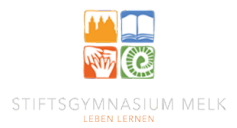

4. Vergewissern, dass "Klassen" ausgewählt ist (1), anschließend die gewünschte Klasse auswählen (2).

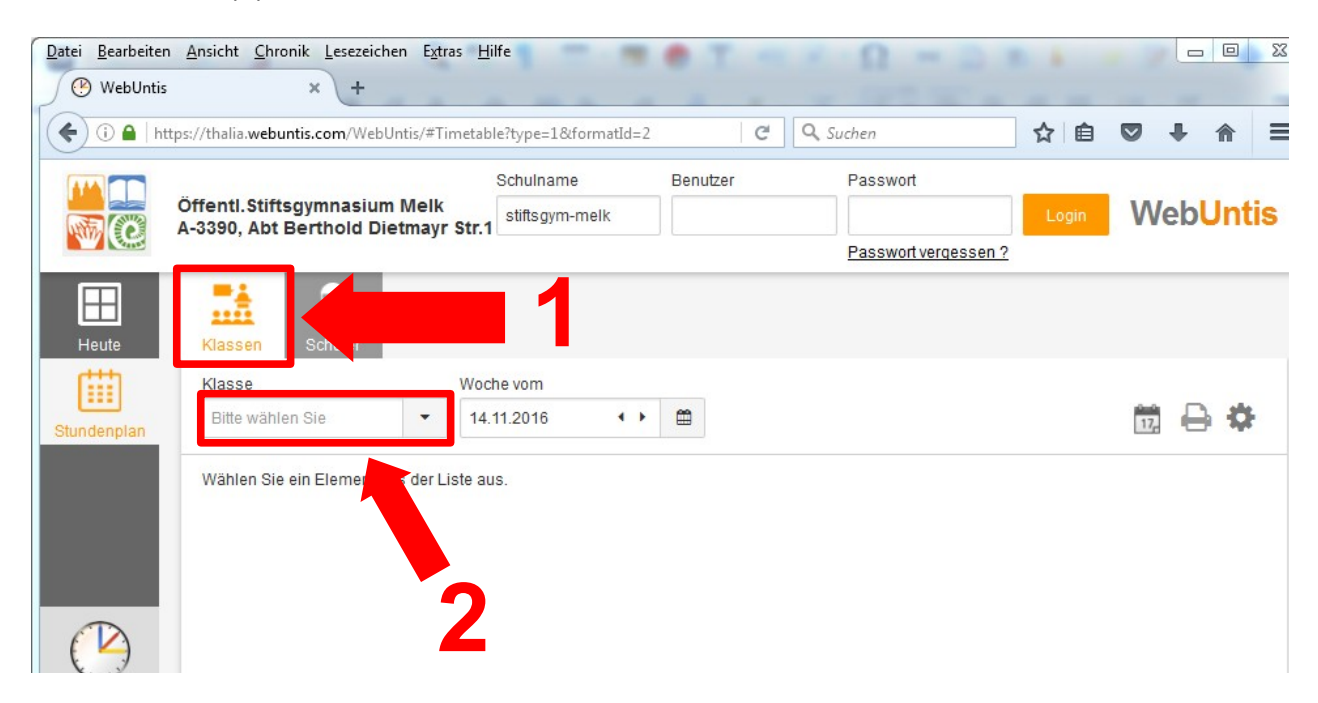

5. Der gewählte Stundenplan kann nun eingesehen und z.B. ausgedruckt werden.

| Öffentl.Stiftsgymnasium Melk |                                                                                              |                                                                                                    |                                    | Si              | Schulname Benutzer   |                   | Passwort         |                    | Login                                | Veb <mark>Unt</mark> i | is                   |                   |   |
|------------------------------|----------------------------------------------------------------------------------------------|----------------------------------------------------------------------------------------------------|------------------------------------|-----------------|----------------------|-------------------|------------------|--------------------|--------------------------------------|------------------------|----------------------|-------------------|---|
|                              |                                                                                              |                                                                                                    |                                    |                 | Passwort vergessen ? |                   |                  |                    |                                      |                        |                      |                   |   |
| Heute                        | Klassen                                                                                      | Schüler                                                                                                |                                    |                 |                      |                   |                  |                    |                                      |                        |                      |                   |   |
| Stundenplan                  | Klasse<br>2A                                                                                 | Klasse Woche von<br>2A T 14.11.201                                                                     |                                    | .2016 • 1       | •                    |                   |                  |                    |                                      |                        | ť                    | 🖻 🖶 🌣             |   |
|                              |                                                                                              | Mo.                                                                                                    | 14.11.                             | <b>Di.</b> 15.1 | 11.                  | Mi. 16.11.        |                  | <b>Do. 1</b> 7.11. |                                      | Fr. 18.11.             |                      |                   |   |
|                              | 07:50<br>1 D<br>08:40<br>08:45<br>2 2A VOS<br>2A 2B Z<br>09:35<br>09:50<br>3<br>10:40 ZA GUN | 2A<br>D                                                                                                | TAW<br>R2A                         |                 |                      | 2A                | 2A LOED<br>RK    |                    | 2A KEL BESP SPH<br>2A MAD BESP SPH   |                        | 2A<br>GSPB           | TAW<br>R2A        | • |
|                              |                                                                                              | 2A VOS, FUEP E R2A<br>2A, 2B ZEL E R2B                                                                 |                                    |                 |                      |                   |                  | HEI<br>BIS         | 2A PIL BESP SPH3<br>2A RUM BESP SPH1 |                        | 2A<br>D              | TAW<br>R2A        |   |
|                              |                                                                                              | BE R2A                                                                                                 |                                    |                 | 2A                   | М                 | GON              | 2A<br>PH_3         | GON<br>PHS1 (R2A)                    | 1C LAS<br>2A LOED      | RE R2A<br>RK WKL1    | E                 |   |
|                              | 10:45<br>4<br>11:35                                                                          | 10:45 2A, 2B DIV E<br>4<br>11:35<br>11:50<br>5<br>12:40 2A DIVTE:R2<br>12:40 2A HAITE:Z3<br>6<br>13:30 | BE                                 |                 |                      | 2A VC<br>2A, 2B Z | IS E<br>EL E     | R2C<br>R2A         | 2A<br>GWK                            | BAR<br>R1A (R2A)       | 2A VOS<br>2A, 2B ZEL | E<br>E R5C        |   |
|                              | 11:50<br>5<br>12:40                                                                          |                                                                                                    | 2A GME<br>TEW                      | E               | ç                    | 2A<br>ME          |                  | PLO<br>R2A         | 2A<br>BIUK                           | HEI<br>BIS             | 2A<br>M              | GON<br>R2A        |   |
|                              | 12:40<br>6                                                                                   |                                                                                                    | 2A GME<br>TEW R1A                  | ndespatro       |                      | 2A<br>ME          |                  | PLO<br>KAN2        | 2A<br>PH_3                           | GON<br>PHS1            | 2A<br>D              | TAW<br>R2A (PHS1) |   |
|                              | 13:30<br>7<br>14:15                                                                          |                                                                                                    |                                    | L               |                      | 1ENIZ             |                  |                    |                                      | _                      |                      |                   |   |
|                              | 14:15<br>8                                                                                   | 2A TEM                                                                                                 | 1A FIN<br>BLZ WKL                  |                 |                      | BASR2A            | 1A FUE<br>BLZR1A | 2A KEI             | 1A, 1B, 1C<br>BLZ                    | TEM<br>WKL1            |                      |                   |   |
| Courteader in                | Stand: 17.11<br>Legende                                                                      | 1.2016 12:02:33<br>Jnterricht Akti<br>etung Ferien                                                     | vität Bereitsch<br>Ferien (nicht I | aft Sprechstund | e Prüfung            | Pausena           | aufsicht         | Sonderei           | nsatz <mark>Vertretu</mark>          | ng Verlegung           | Nicht bestäti        | gt Entfall        |   |